# 「定例見積り合わせ」見積書 電子提出の利用申請方法

#### 「定例見積り合わせ」見積書の電子提出の概要

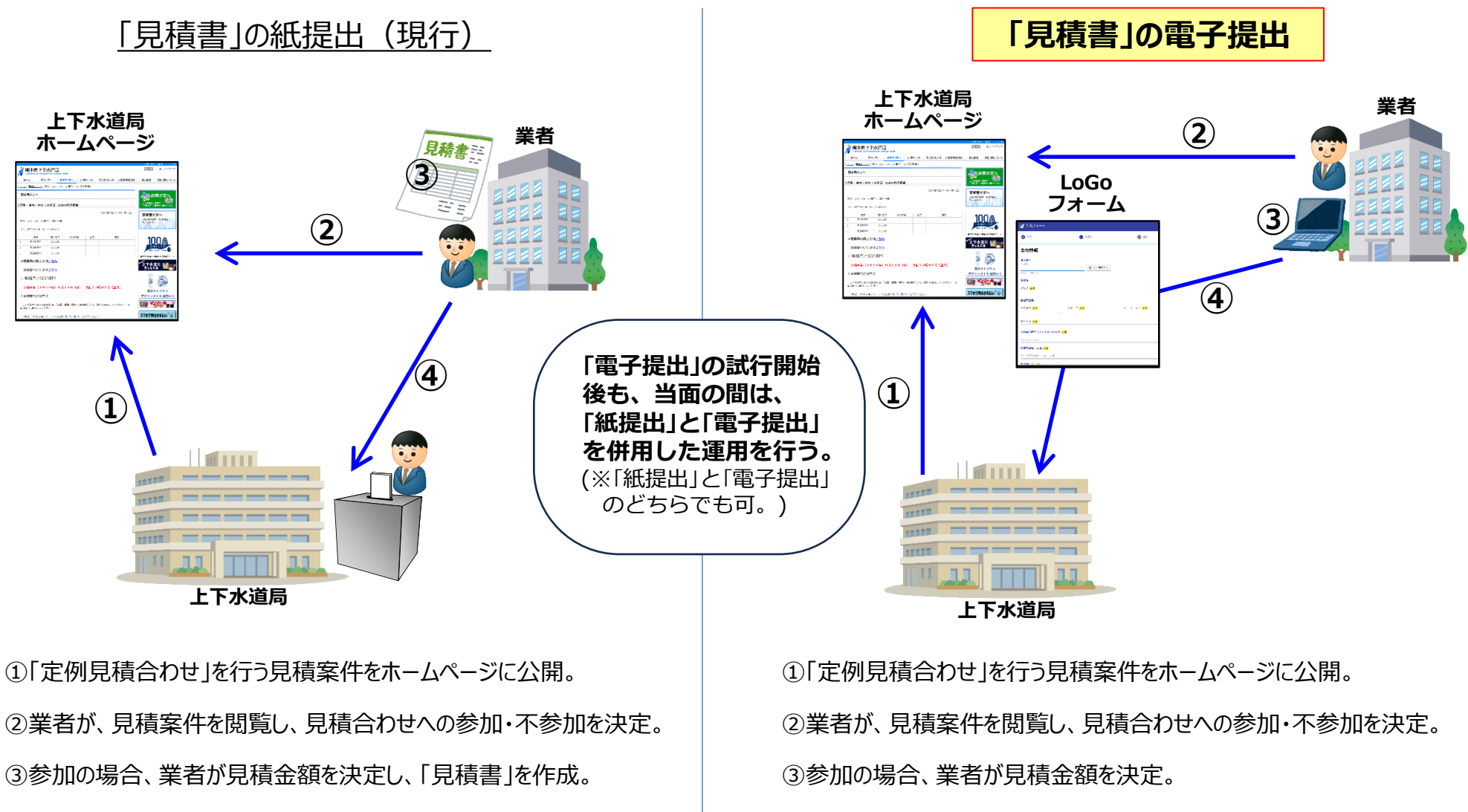

④業者が上下水道局6階に来局し、提出期限までに「見積書」を提出。※見積書提出箱へ投函。

④業者が「LoGoフォーム」に、「会社情報」・「見積書情報」を入力し、 見積書を電子提出。

※「LoGoフォーム」へのアクセスには、メールアドレスが必要!

#### 1. 「定例見積合わせ」見積書『電子提出』 の利用申請方法

■上下水道局ホームページの 「事業者さまへ」⇒(重要)「定例見積合わせ」見積書の『電子提出』試行開始について【利用申請案内】 のページを表示してください。

■ページ中段の 電子提出 利用申請フォーム (LoGoフォーム) をクリックしてください。

|                                                                                                    | English   中文   한국어              |
|----------------------------------------------------------------------------------------------------|---------------------------------|
| 熊本市上下水道局<br>Kumamoto City Wateworks and Severage Bureau                                                                                                    | Q検索 ■サイトマップ                     |
| ホーム お客さまへ 事業者さまへ 水道のしくみ 下水道のしくみ 水循環・環境保全                                                                                                    | 経営情報 各種お問い合わせ                   |
| <ul> <li><u>ホーム</u>/(重要)「定例見積合わせ」見積書の『電子提出』試行開始について【利用申請案内】</li> </ul>                                                                                                    |                                 |
| 事業者さまへ                                                                                                    | , む客さまへ                         |
| 【(重要)「定例見積合わせ」見積書の『電子提出』試行開始について【利用申請案内】                                                                                                    | 上下水道局の仕事や<br>生活に役立つ情報をお届けします。   |
| [最終更新日]2024年11月20日 15時06分                                                                                                    | 事業者さまへ                          |
| 現在、上下水道局が行っている『物品購入(修理)の定例見積合わせ』の見<br>積書提出については、上下水道局にご来局いただき、庁舎6階の総務課窓口に<br>設置している「見積書投函箱(アルミ製)」に見積書(紙)を投函していただ<br>いておりますが、今後、入力フォームを活用した <mark>見積書の『電子提出』の</mark> 試行<br>開始を予定しています。 | 入礼・契約情報や工事の情報を<br>お伝えします。       |
| (※郵送、FAX及び電子メールでのご提出は、これまでと同様に出来ません。)                                                                                                    | ANNIVERSARY                     |
| 「定例見積合わせ」見積書の『電子提出』を行うためには、事前の利用申請が<br>必要となります。                                                                                                    | 照本市水道100周年 熊本市水道100周年記念特設ページ    |
| 1. 見積書『電子提出』の利用申請方法                                                                                                    | **上下水道局 きょう ちゃんねる ちゃんねる         |
| 『電子提出』の利用を希望される事業者は、下記の利用申請マニュアルの内<br>容に沿って、利用申請入力フォームにアクセスし、必要事項を入力して利用申<br>請を行ってください。 クリック                                                                                          | のうてかたし情報                        |
| ・利用申請マニュアル : 「見積書」電子提出の利用申請方法 (PDF)                                                                                                    | スマホで料金お支払い                      |
| ・利用申請入力フォーム:電子提出利用申請フォーム(LoGoフォーム)※外部リンク                                                                                                    | 電子申請のご利用について<br>(給水装置工事、排水設備工事) |

#### 2. 「会社のメールアドレス」の入力

■「メールアドレス」の入力画面が表示されます。

上下水道局からご連絡する際の「会社のメールアドレス」を入力して「送信」ボタンをクリックしてください。 (※注意:個人のスマートフォン等のメールアドレスは入力しないでください。)

| ■「定 | :例見積合わせ」電子提出 利用申請フォーム                            |  |
|-----|--------------------------------------------------|--|
|     | 📝 入力フォーム - メール認証                                 |  |
|     | 1 入力 2 メール送信完了                                   |  |
|     | メールアドレス登録及び認証をお願いします。                            |  |
|     | 上下水道局からご連絡する際の「会社のメールアドレス」を入力して、「送信」ボタンを押してください。 |  |
|     | 0/128                                            |  |
|     | 会社のメールアドレスを入力 → 送信                               |  |

#### 3. 「利用申請フォーム」へのURL記載のメール受信

■フォームに入力した「会社のメールアドレス」宛に、「利用申請フォーム」へのアクセスURLが記載された メールが届きますので、メール本文中のURLをクリックしてください。

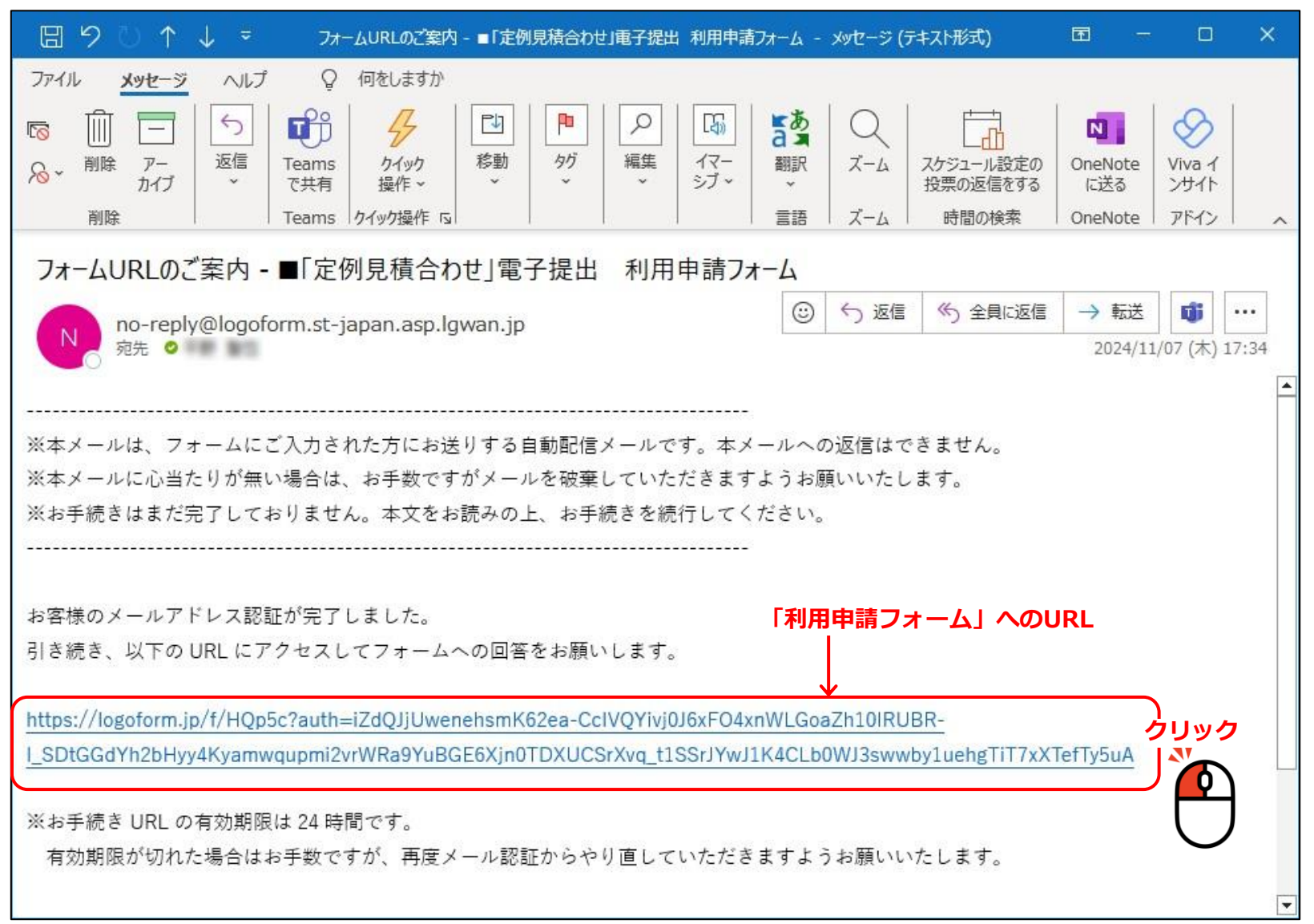

#### 4. 「利用申請フォーム」への情報入力

■「利用申請フォーム」が表示されますので、「会社の電話番号」、「会社名」、「入力担当者氏名」を 入力して、「確認画面へ進む」ボタンをクリックしてください。※メールアドレスは自動表示されます。

| ┏ 入力フォーム                                      |                                                    |                  |
|-----------------------------------------------|----------------------------------------------------|------------------|
| 1 入力                                          | 2 確認                                               | 3 完了             |
| 社情報を入力してください。                                 |                                                    |                  |
| 会社の電話番号(全て半角、ハイフンる                            | 5り) <mark>必須</mark>                                |                  |
| (例)096-381-4061                               |                                                    |                  |
| 会社名 必須                                        |                                                    | 0 / 12           |
|                                               |                                                    |                  |
| (小) 株式会社 エー 水道<br>入力担当者氏名 (連絡先) ※フルネ-         | -A                                                 | 0 / 60000        |
| (191) 上下 一即                                   | 2-1                                                | 0 / 60000        |
| (例) ジョウゲ イチロウ                                 |                                                    |                  |
| メールアドレス <u>参演</u><br>1000 <b>@</b> 000.000.jp | メールアドレス (確認) <del>必須</del><br>〇〇〇 <b>@</b> 〇〇〇.〇〇〇 | 0 / 60000<br>.jp |
| ·                                             | 32 / 128                                           | 32 / 128         |

## 5. 「利用申請フォーム」の入力内容確認

■「利用申請フォーム」に入力した内容が表示されますので、入力内容に誤りがないかを確認し、 「送信」ボタンをクリックしてください。

| 🖌 入力 ――                      | 2 確認 3 完                |
|------------------------------|-------------------------|
| 、力内容確認                       |                         |
| 会社の電話番号<br>(全て半角、八<br>イフンあり) | 096-381-4061            |
| 会社名                          | 株式会社 上下水道               |
| 入力担当者氏名<br>(連絡先) ※<br>フルネーム  | 上下 一郎                   |
| 入力担当者氏名<br>(フリガナ)<br>※フルネーム  | ジョウゲ イチロウ               |
| メールアドレス                      | 000 <b>@</b> 000.000.jp |

## 6. 「利用申請情報」の送信完了⇒「登録番号」表示

■「利用申請情報」の送信完了画面が表示され、画面に電子提出用「登録番号」が表示されます。 この電子提出用「登録番号」は、見積書を電子提出する際に必要となりますので、大切に保管してください。

| <b>–</b> [ | 「定例見積合わせ」 電子提出 利用申請フォーム                                                               |                |
|------------|---------------------------------------------------------------------------------------|----------------|
|            | ☑ 入力フォーム                                                                              |                |
|            | ◇ 入力  ③ 完了                                                                            |                |
|            | 送信完了                                                                                  |                |
|            | 上下水道局が発注する物品購入の「定例見積合わせ」見積書の電子提出について、利用申請フォームへの入力が完了しました。                             |                |
|            | <u>見積書を電子提出できるまでには、利用申請フォームへの入力から一定期間を要します。</u><br>利用申請フォームへ入力後、すく<br>利用できませんのでご注意くださ | 、に電子提出は<br>さい! |
|            | 実際に、見積書の電子提出が可能となりましたら、メールでご連絡させていただきます。                                              |                |
|            | 下記の電子提出用「登録番号」は、見積書を電子提出する際に必要となりますので、大切に保管してください!                                    |                |
|            | <電子提出用「登録番号」000000000000000>                                                          |                |
|            | ■ 入力内容を印刷する 見積書『電子提出』の際に必要となります。 大切に保管してください!                                         | <b>ので、</b>     |
|            | ➡最初の画面に戻る                                                                             |                |

# 7. 「利用申請情報」の送信完了メール受信

■「利用申請情報」の送信完了画面と同じ内容のメールが送信されます。

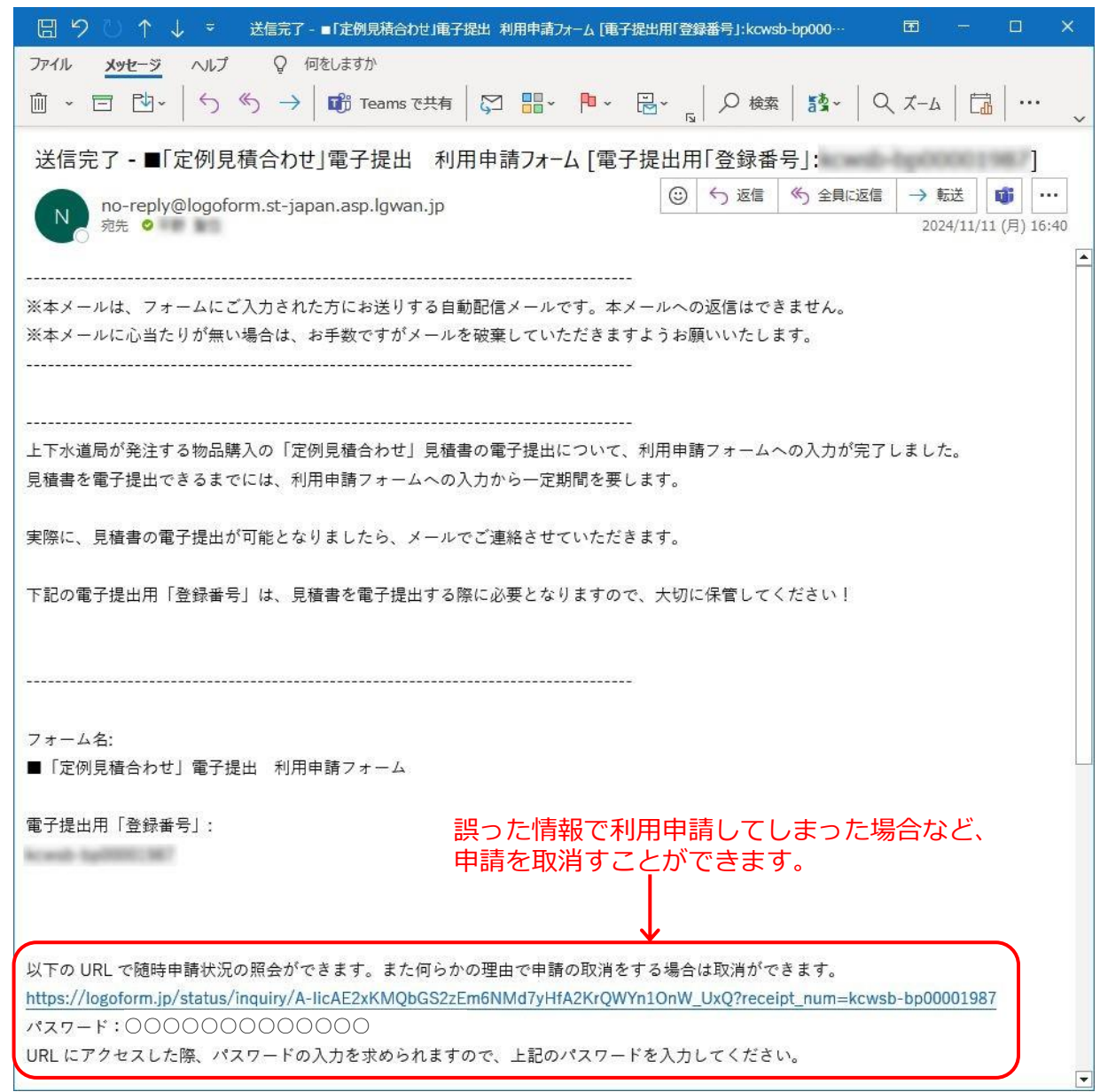

# 以上で、「定例見積り合わせ」見積書 電子提出の利用申請は完了です!

# 【参考】 見積書 電子提出入力フォーム 画面イメージ

# (例)下記の見積案件の見積書を『電子提出』する場合

| 納入場所 | 上下水道局 中部浄化センター内 |
|------|-----------------|
|      | (旧維持補修センター)     |
| 納入期限 | 令和 6年12月13日     |

| Þ   | <b></b>                              |        |    |
|-----|--------------------------------------|--------|----|
| No. | 品名/規格                                | 数量     | 単位 |
| 1   | 汚水桝 I 型調整ブロック<br>500×50 仕様書及び別紙のとおり  | 100.00 | 個  |
| 2   | 汚水桝 I 型調整ブロック<br>500×100 仕様書及び別紙のとおり | 100.00 | 個  |
| 5   |                                      |        | S. |

#### 【参考】「定例見積り合わせ」見積書 電子提出入力フォーム 画面イメージ

## 見積書『電子提出』の入力フォーム画面イメージ:会社情報の入力

| 🜈 入力フォーム     |              |            |         |        |
|--------------|--------------|------------|---------|--------|
| ◇ 入力1        | 2 入力2        | 3 入力3      | 4 確認    | 5 完了   |
| 会社情報         |              |            |         |        |
| 法人番号         |              |            |         |        |
| 去人番号         |              | Q 法人情報入力   |         |        |
|              | 0/13         |            |         |        |
| 社名           |              |            |         |        |
| 会社名 必須       |              |            |         | 0 / 64 |
| 会社所在地        |              |            |         |        |
| 的便番号 必須      | 都道府俱 必須      | <b>→</b> ī | 方区町村 必須 |        |
|              | 0/8          |            |         | 0 / 64 |
| 番地以降 必須      |              |            |         |        |
| 会社電話番号「-」 八イ | フンあり、全て半角 必須 |            |         | 07.64  |
| 096-381-4061 |              |            |         |        |
| 代表者役職名必須     |              |            |         | 0/13   |
| 利 代表取缔织      |              |            |         |        |

#### 【参考】「定例見積り合わせ」見積書 電子提出入力フォーム 画面イメージ

# 見積書『電子提出』の入力フォーム画面イメージ:見積書情報の入力

| 🜈 入力フォーム                     |                         |       |       |        |           |            |
|------------------------------|-------------------------|-------|-------|--------|-----------|------------|
| ◇ 入力1                        | ◇ 入力2                   |       | 3 入力3 | -      | 4 確認      | 5 完了       |
| 見積書内容                        |                         |       |       |        |           |            |
| 納入期限                         |                         |       |       |        |           |            |
| 令和6年12月13日                   |                         |       |       |        |           |            |
| 納入場所                         |                         |       |       |        |           | 10 / 60000 |
| 上下水道局 中部浄化セン?<br>(旧維持補修センター) | ター内                     |       |       |        |           |            |
| 見積内容【数量・単位・単                 | 価・金額】を入力して <b>く</b> ださい | ۱.    |       |        |           | 27 / 60000 |
|                              | ŝ                       | 文章 论藻 | 単位 必須 |        | 単価(円) 🔗 🙀 | 金額(円) 必須   |
| 汚水桝 I 型調整ブロック 500<br>おり      | 0×50 仕様書及び別紙のと<br>-     |       |       | -      | · ·       |            |
| 汚水桝 I 型調整ブロック 500<br>とおり     | 0×100 仕様書及び別紙の<br>-     |       | -     | -      |           |            |
| 見積金額合計(税                     | 抜)                      |       |       |        |           |            |
| 合計金額                         |                         |       |       | ※画面レイア | ウトは変更とな   | る可能性がありま   |